# 1. 各種手続きの申請

### 農山漁村振興交付金(都市農業機能発揮対策)の申請・届出の 手続きが行えます。

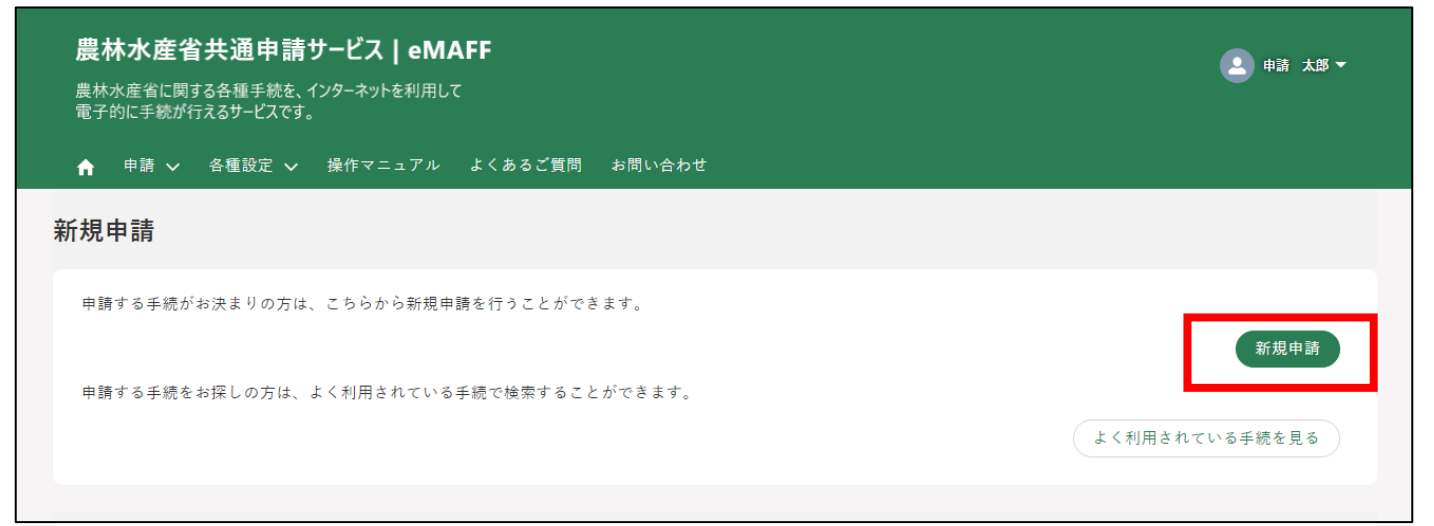

## 「農業」→「補助金」のタグをクリック→「農業者」をチェック→「農 山漁村振興交付金(都市農業機能発揮対策)」と入力→「検索」

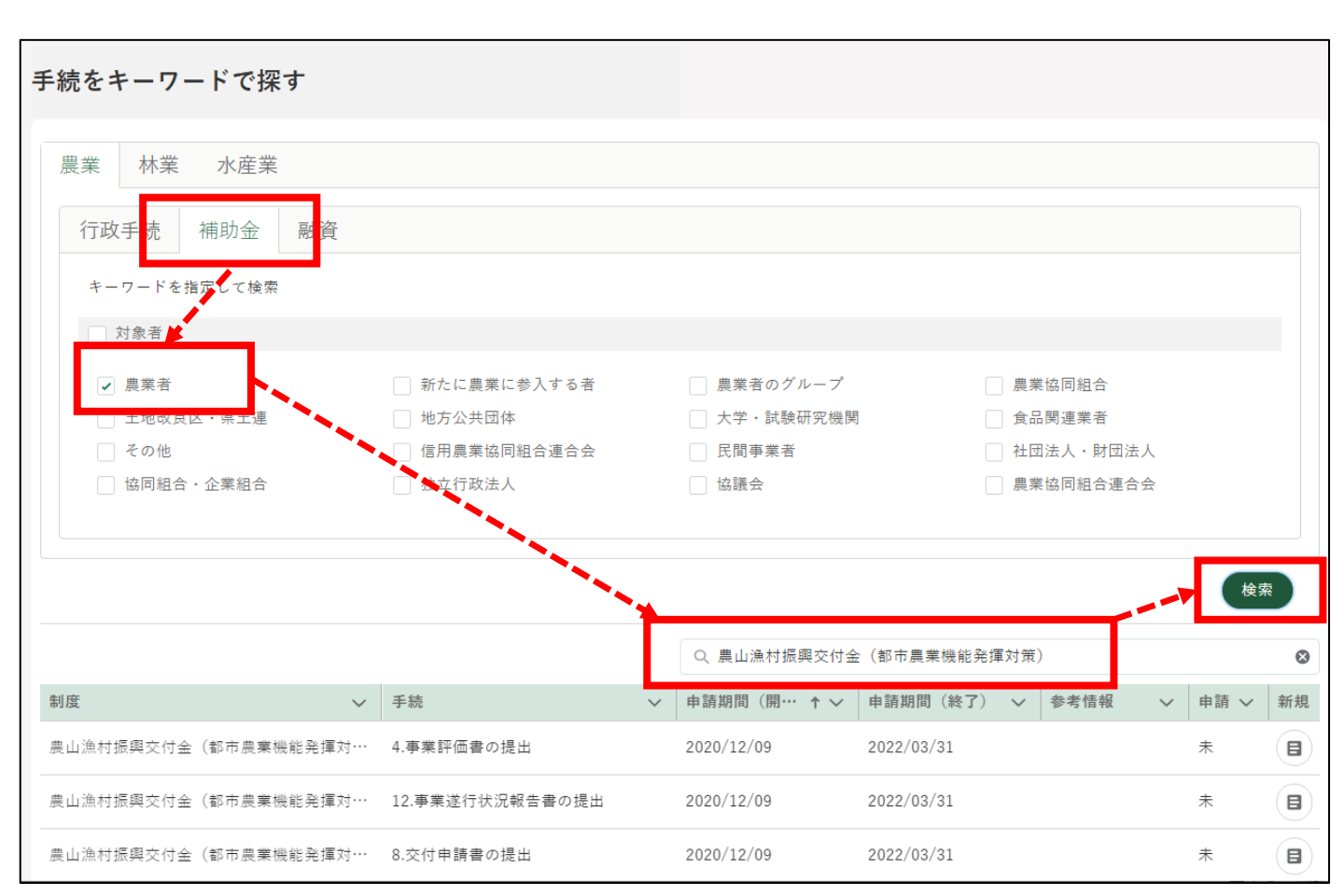

|                 |            |                 |   |             |              |      |          | 検索     |
|-----------------|------------|-----------------|---|-------------|--------------|------|----------|--------|
|                 |            |                 |   | Q 農山漁村振興交付金 | (都市農業機能発揮対策) | ;)   |          | 8      |
| 制度 ↑            | $\odot$    | 手続              | ~ | 申請期間(開… ↑ ∨ | 申請期間(終了) 🗸   | 参考情報 | ∨ 申請     | 青 ~ 新規 |
| 農山漁村振興交付金<br>策) | (都市農業機能発揮対 | 4.事業評価書の提出      |   | 2020/12/09  | 2022/03/31   |      | 未        |        |
| 農山漁村振興交付金<br>策) | (都市農業機能発揮対 | 12.事業遂行状況報告書の提出 |   | 2020/12/09  | 2022/03/31   |      | 未        |        |
| 農山漁村振興交付金<br>策) | (都市農業機能発揮対 | 8.交付申請書の提出      |   | 2020/12/09  | 2022/03/31   |      | 未        |        |
| 農山漁村振興交付金<br>策) | (都市農業機能発揮対 | 15.交付申請の取下げ     |   | 2020/12/09  | 2022/03/31   |      | 未        |        |
| 農山漁村振興交付金<br>策) | (都市農業機能発揮対 | 1.事業実施提案書の提出    |   | 2020/12/09  | 2022/03/31   |      | 済        |        |
| •               |            |                 |   |             |              | 人 17 | (作中 1- 5 | 供たまテ由  |
|                 |            |                 |   |             | <前           |      | 3 4      | ) [十   |

#### 実施可能な手続

1.事業実施提案書の提出
 2.農山漁村振興推進計画及び事業実施計画の承認(変更)申請
 3.年度別事業実施報告及び実施計画書の提出
 4.事業評価書の提出
 5.事業完了報告書の提出
 6.取得施設等の増築届
 7.災害報告
 8.交付申請書の提出
 9.交付金変更等承認申請書の提出
 10.交付金概算払請求書の提出
 11.交付金概算払請求書(遂行状況報告を含む)の提出
 12.事業遂行状況報告書の提出
 13.交付金実績報告書の提出
 14.消費税仕入控除税額報告書の提出

| ①右端の「    」をクリックします。       |                 |             |                   |        |    |  |  |  |
|---------------------------|-----------------|-------------|-------------------|--------|----|--|--|--|
| 制度 ↑                      | 手続 >            | 申請期間(開… ↑ ∨ | 申請期間(終了) 🗸 参考情報 🗸 | / 申請 ~ | 新規 |  |  |  |
| 農山漁村振興交付金(都市農業機能発揮対<br>策) | 4.事業評価書の提出      | 2020/12/09  | 2022/03/31        | 未      |    |  |  |  |
| 農山漁村振興交付金(都市農業機能発揮対<br>策) | 12.事業遂行状況報告書の提出 | 2020/12/09  | 2022/03/31        | 未      |    |  |  |  |
| 農山漁村振興交付金(都市農業機能発揮対<br>策) | 8.交付申請書の提出      | 2020/12/09  | 2022/03/31        | 未      |    |  |  |  |

② 入力画面に移ります。経営体情報は自動入力されています。
 必須項目を入力します。
 申請年月日:カレンダー
 提出先(地域レベル):「国」を選択
 提出先(地域名):「農林水産省」を選択

| 申請書の編集:農山漁村振興交付金(都市農業機能発掘 | 軍対策) 8.交付申請書の提出  |
|---------------------------|------------------|
| 申請内容                      |                  |
| 申請情報                      |                  |
| 申請年度                      | 申請年月日 🚜          |
| 2021                      | ä                |
| 文書番号                      | 申請ステータス          |
|                           |                  |
| 提出先(地域レベル) 必須             | 提出先(地域名) 减       |
| ■                         | 農林水産省 X          |
| 経営体情報                     |                  |
| 経営体ID                     | 法人番号             |
| E-0005-3134-19            |                  |
| 法人名/屋号                    | 法人名/屋号カナ         |
| テスト農場                     | テストノウジョウ         |
| 住所                        |                  |
| 東京都新宿区新宿1丁目1-1            |                  |
| 代表者名                      | 代表者名力ナ           |
| 申請 太郎                     | シンセイ タロウ         |
|                           | キャンセル 削除 一時保存 申請 |

③ 下にスクロールして

 事業主体(団体)に関する情報
 代表者に関する情報
 代表者に関する情報
 にそれぞれ必要事項を入力します。
 ※「別名義で申請」ボタンは使用しません
 ※フリガナは全角カタカナで入力。
 ※住所は都道府県名から入力。
 ※郵便番号と電話番号等は半角「-」で繋いで下さい。

| 申請書の編集:農山漁村振興交付金(都市農業機能発揮対策) 8.交付申請書の提出 |          |
|-----------------------------------------|----------|
|                                         | 別名義で申請   |
| 農山漁村振興交付金(都市農業機能発揮対策)に関する申請等            |          |
| 1. 事業主体(団体)に関する情報                       |          |
| 事業主体(団体)名(フリガナ) 必須                      |          |
|                                         |          |
| 事業主体(団体)名 [26]                          | <i>h</i> |
|                                         |          |

| 代表者に関する情報                  |      |  |
|----------------------------|------|--|
| そ者氏名(フリガナ) <mark>必須</mark> |      |  |
|                            |      |  |
|                            |      |  |
| 者氏名 必須                     | <br> |  |
|                            |      |  |
|                            |      |  |
|                            |      |  |
| き者の連絡先(電話番号) 🛛 💩 🥵         |      |  |

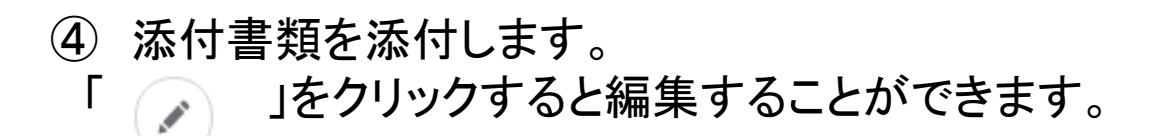

#### 申請書の編集:農山漁村振興交付金(都市農業機能発揮対策) 8.交付申請書の提出

| 3. 添付資料                         |                    |
|---------------------------------|--------------------|
|                                 | Q このリストを検索…        |
| 編集 🗸 添付資料                       | ◇ 添付資料のうちホーム… ◇ 編集 |
| $\oplus$ $\odot$ $\checkmark$ 1 |                    |
|                                 | 全1件中1~1件を表示中       |
|                                 | <前 1 次>            |
|                                 | 1ページあたりの表示件数: 5 ▼  |
| 差戻・却下事由                         |                    |
|                                 |                    |
|                                 |                    |
|                                 |                    |

添付書類は、

「農山漁村振興交付金交付等要綱」

「農山漁村振興交付金(都市農業機能発揮対策)実施要領」

「農山漁村振興交付金(都市農業機能発揮支援事業)公募要領」

「農山漁村振興交付金(都市農業共生推進等地域支援事業)公募要領」 を参照し作成のうえ添付して下さい。

<参照先:農林水産省ホームページURL>

https://www.maff.go.jp/j/nousin/kouryu/tosi\_nougyo/hojo\_gaiyou.html

要綱・要領で作成する書類はPDFファイルに変換せず、そのままの ファイル形式で提出してください。

その他の書類については、PDFファイルでも可です。

その他の書類で、ファイルの添付ではなく、ウェブ上で閲覧可能な場合は、 当該URLを入力して下さい。

ウェブ閲覧の必要がない場合は「なし」と入力下さい。

⑤「申請」ボタンをクリックしてください。

入力に不備がある場合は、エラーメッセージが表示されますの でその場合は、修正して下さい。

| 差戻・却下事由 |                  |
|---------|------------------|
|         |                  |
|         |                  |
|         | <i></i>          |
|         | キャンセル 削除 一時保存 申請 |

入力に不備がない場合は、確認画面に移りますので、内容を確認 後に再度「申請」ボタンをクリックすると完了です。

正常に申請されると、次のようなダイアログが表示されます。

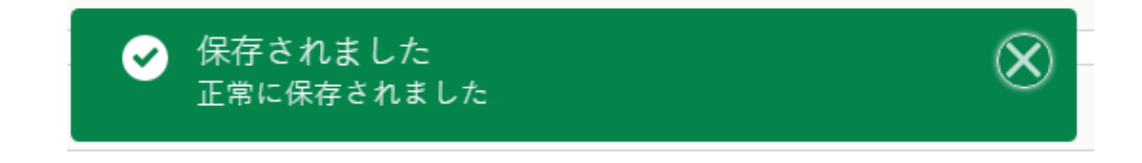

# 2. 差し戻しがあった場合

添付書類等に不備があった場合、国より修正を依頼(以下、「差し 戻し」と言います。)します。

差戻し通知は、電子メールで申請者の電子メールアドレスに届くほか、 ポータル画面の通知欄に表示されます。

#### くメール画面>

農山漁村振興交付金(都市農業機能発揮対策)8.交付申請書の提出が差し戻されました。

URL: https://shokuin-e-maff.cs114.force.com/shinseisha/s/shinseiList?shId=a0L1y000003vfOPEAY

農林水産省 共通申請サービスにログインし、御確認してください。 https://shokuin-e-maff.cs114.force.com/shinseisha/login

本メールは送信専用のメールアドレスで送信しております。 このメールについてのお問い合わせは、 お手数ですが、農林水産省 共通申請サービス問合せ窓口に御連絡ください。

#### 修正はポータル画面から行います。 メールのURLをクリックするとポータル画面が開きます。

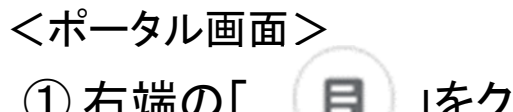

① 右端の「 (目)」をクリックします。

| j | 包知  |            |                               |             |      |                  |   |    |
|---|-----|------------|-------------------------------|-------------|------|------------------|---|----|
|   |     |            |                               | Q このリストを検索… |      |                  |   |    |
|   | ~   | 通知日付↓ ~    | タイトル                          | \<br>\      | / 発信 | 元 丶              | _ | 詳細 |
|   | 未開封 | 2021/03/18 | 農山漁村振興交付金(都市農業機能発揮対策) 8.交付申請書 | の提出差戻通知     | 農材   | Խ水産省(都市農村交流課_農山∙ | ( |    |

## ② ダイアログが表示されるので、URLをクリックします。

| 農山漁村振興交付金(都市農業機能発揮対策) 8.交付申請書の提出差戻通知                                                                                                    |   |
|----------------------------------------------------------------------------------------------------|---|
| 内容                                                                                                    |   |
| 豊山竜村振興交付全(鉱市豊業機能発揮対策) 8 交付由語書の提出が差し豆されました。<br>URL: <u>https://shokuin-e-maff.cs114.force.com/shinseisha/s/shinseiList?shId=a0L1y000003vfOPEAY</u> |   |
|                                                                                                    | - |

# ③申請内容の編集画面が表示されるので、ページの最下方にある「差戻・却下理由」を確認の上、修正して下さい。

差戻・却下事由

添付書類の積算の「備品等購入費」計算間違いがありましたので修正して、再申請して下さい。

#### ③ 修正後、「申請」ボタンをクリックして、申請時と同様の処理を 行って下さい。

| 申請書の編集:農山漁村振興交付金(都市農業機能発掘 | 『対策) 8.交付申請書の提出  |
|---------------------------|------------------|
| 申請内容 修正履歴 お問い合わせ          |                  |
| 申請情報                      |                  |
| 申請年度                      | 申請年月日 必须         |
| 2021                      | 2021/03/18       |
| 文書番号                      | 申請ステータス          |
| 0000106539                | 申請待ち             |
| 提出先(地域レベル) 必須             | 提出先(地域名) 💩       |
| ≖                         | 農林水産省 ×          |
| 経営体情報                     |                  |
| 経営体ID                     | 法人番号             |
| E-0005-3134-19            |                  |
| 法人名/屋号                    | 法人名/屋号カナ         |
| テスト農場                     | テストノウジョウ         |
| 住所                        |                  |
| 東京都新宿区新宿1丁目1-1            |                  |
| 代表者名                      | 代表者名カナ           |
| 申請 太郎                     | シンセイ タロウ         |
|                           | 別名義で申請           |
|                           | キャンセル 削除 一時保存 申請 |

※削除ボタンは使用しないで下さい。

# 3. ブラウザの操作

ブラウザで共通する各種操作方法を記載します。 7.1 ファイルのダウンロード 7.2 ポップアップブロックの解除

## 3-1 ファイルのダウンロード・閲覧

(1) 概要

共通申請サービスに掲載されているマニュアルや、認定農業者制 度の農業経営改善計画認定申請書、農業経営改善計画認定書な どのファイルをパソコンやスマートフォンにダウンロードして、閲覧、 保存をすることができます。

(2) 操作方法

マニュアルのダウンロードや、申請書などのPDFファイル出力の 操作を行うと、ファイルがダウンロードされますので、次の手順で ファイルの閲覧、保存を行ってください。

Microsoft Edgeの場合

ファイルのダウンロードが完了すると、以下のメッセージが表示されます。

「<br />
「<br />
」ボタンをクリックすると、ファイルを開いて内容を閲覧す<br />
ることができます。

「<br />
「<br />
「<br />
」ボタンをクリックすると、ファイルをパソコンにダウンロー<br />
ドし、保存することができます。

| 共通由時サービス場作マニュアル(由時考) pdfについて               |        |       | <br>    |        |
|--------------------------------------------|--------|-------|---------|--------|
| 大田中明 ジー L Aight マニエア / D (中明石) · punc シV・C | 団く     | 保左    | キャンセル   | ×      |
| 行う操作を選んでください。                              | 1713 1 | IN IT | 117 677 | $\sim$ |
|                                            |        |       |         |        |

#### Google Chromeの場合 1 ファイルの保存場所を尋ねられた場合は、保存場所のフォルダを 選択して、「保存」をクリックします。

| 💿 名前を付けて保存           |              |                    |               |       |        |              |       | × |
|----------------------|--------------|--------------------|---------------|-------|--------|--------------|-------|---|
| < > ~ ↑ 📕            | > PC > ダウン   | <b>/</b> ロード       |               | ~ Ū   | ダウンロート | の検索          |       | Q |
| 整理 ▼ 新しいフ            | ォルダー         |                    |               |       |        |              |       | ? |
| 📌 クイック アクセス          | ^            | 名前                 |               |       |        | 更新日時         | ~     | 種 |
| OneDrive             |              |                    | 検索条件に         | 一致する項 | 目はありませ | ho           |       |   |
| PC                   |              |                    |               |       |        |              |       |   |
| 🧊 3D オブジェクト          |              |                    |               |       |        |              |       |   |
| 👆 ダウンロード             |              |                    |               |       |        |              |       |   |
| 🔜 デスクトップ             |              |                    |               |       |        |              |       |   |
| 🎬 ドキュメント             |              |                    |               |       |        |              |       |   |
| 📰 ピクチャ               | ~            | <                  |               |       |        |              |       | > |
| ファイル名( <u>N</u> ):   | 農業経営改善       | 計画認定申請書_202003     | 319085421.pdf |       |        |              |       | ~ |
| ファイルの種類( <u>T</u> ): | Adobe Acroba | t Document (*.pdf) |               |       |        |              |       | ~ |
|                      |              |                    |               |       |        |              |       |   |
|                      |              |                    |               |       |        |              |       |   |
| ▲ フォルダーの非表示          |              |                    |               |       | 保存     | ( <u>S</u> ) | キャンセル |   |

2 ファイルのダウンロードが完了すると、Google Chromeの ウィン ドウ下部にダウンロードされたファイルのファイル名が表示されます。 ファイル名をクリックすると、ファイルを開いて内容を閲覧することが できます。

ファイル名の右の「└^」」ボタンをクリックし、表示されたメニューから 「フォルダを開く」をクリックすると、ファイルが保存されたフォルダが 表示されます。

| 農業経営改善計画pdf     ヘ |                         | すべて表示X |
|-------------------|-------------------------|--------|
| 全9件               | 開く(O)<br>常にシステム ビューアで開く |        |
|                   | フォルダを開く(S)              |        |
|                   | キャンセル(C)                |        |
| 达 農業経営改善計画pdf     | ~                       |        |

# 3-2 ポップアップブロックの解除

(1) 概要

セキュリティ確保のため、ブラウザには、標準でポップアップを ブロックする設定がされています。これにより、共通申請サービ スから出力したファイルをダウンロードできない場合があります ので、ブラウザを操作して、ブロックを解除してください。

(2) 操作方法

Microsoft Edgeの場合

ポップアップがブロックされると、Microsoft Edgeのウィンドウ下部 に以下のメッセージが表示されますので、「一度のみ許可」または 「常に許可」のボタンをクリックしてポップアップブロックを解除して ください。

Microsoft Edge は、\*.force.com からのポップアップをブロックしました。

一度のみ許可

常に許可 ×

Google Chromeの場合

ポップアップがブロックされると、ブラウザ上部のアドレスバー の右端に、ポップアップブロックのアイコンが表示されますので、 アイコンをクリックして、「…のポップアップとリダイレクトを常に許 可する」をチェックし、「完了」ボタンをクリックしてポップアップブ ロックを解除してください。

|                                                                   |                 | ☆ | Θ        | : |
|-------------------------------------------------------------------|-----------------|---|----------|---|
| ポップアップがブロックされました:<br>https://xxx.xxxxx.xx/xxxxxxxxxxxxxxxxxxxxxxx | ×××××××<br>のポップ | × | ×        |   |
| ○ 引き続きブロックする                                                      |                 |   |          |   |
| <br>管理                                                            | 完了              |   | <b>^</b> |   |